## **Processo de Envio SMS/E-mail**

O envio de mensagens de SMS e/ou E-mail para clientes cadastrados depende de parâmetros que selecionam os imóveis para envio de SMS ou E-mail, tanto com mensagens relativas ao faturamento quanto com mensagens relativas às ações de cobrança. Esse processo é dividido em seis processos que fazem parte de quatro módulos distintos dentro do **GSAN**: **Cadastro**, **Faturamento**, **Cobrança** e **Batch**.

Com texto parametrizado e com validade a partir de um determinado ano/mês de faturamento, a mensagem é concatenada com a matrícula do imóvel, o nome do cliente usuário, o vencimento da conta, o valor da conta e o conteúdo do código de barras.

Portanto, para que o envio de SMS/E-mail ocorra com sucesso, é preciso cumprir os seis processos a seguir:

# Processo 1: Configurar o tamanho máximo da mensagem SMS

Para configurar o tamanho máximo da mensagem SMS acesse o caminho: **GSAN > Cadastro > Sistema Parâmetro > Informar Parâmetros do Sistema**, aba **Dados Gerais**: Last update: 31/08/2017 treinamentos:livre:processos:envio\_sms\_email https://www.gsan.com.br/doku.php?id=treinamentos:livre:processos:envio\_sms\_email&rev=1456514175 01:11

| Informar Parâmetros                                                                                                    |                                                                                                    |
|----------------------------------------------------------------------------------------------------|----------------------------------------------------------------------------------------------------|
|                                                                                                    | do Sistema Dados Faturamento Arrecadação Medição Atendimento<br>Gerais Tarifa Social Financeiro Cobrança Segurança                                                                                                    |
| _<br>Para informar parâmetros do                                                                                                    | sistema, informe os dados abaixo: Ajuda                                                                                                    |
|                                                                                                    |                                                                                                    |
|                                                                                                    |                                                                                                    |
| Nome de Catadoui                                                                                                    | Dados Gerais da Empresa                                                                                                    |
| Nome da Emproca."                                                                                                    |                                                                                                    |
| Abroviatura da Emproea:                                                                                                    | CAERN - COMPANINA DE AGOA E ESGOTO DO RIV                                                                                                    |
| CND I: *                                                                                                    | 0222220000125                                                                                                    |
| CNPJ.                                                                                                    | 200554365000155                                                                                                    |
| Inscrição Estadual.                                                                                                    | 200594265                                                                                                    |
| Inscrição Municipai:                                                                                                    |                                                                                                    |
| Numero do Contrato:                                                                                                    |                                                                                                    |
| Presidência:                                                                                                    | 100 PRESIDENCIA                                                                                                    |
| Drasidanta                                                                                                    | 2821998                                                                                                    |
| Freshente.                                                                                                    | YURI TASSO QUEIROZ PINTO                                                                                                    |
|                                                                                                    | 2362390                                                                                                    |
| Diretor Comercial:                                                                                                    |                                                                                                    |
| Endereco: *                                                                                                    | Adicionar                                                                                                    |
| Bamovar                                                                                                    | Enderson                                                                                                    |
| AVENIDA SENAI                                                                                                    | DOR SALGADO FILHO - NUMERO - 1555 - TIROL NATAL RN 59015-000                                                                                                    |
| Número do Telefone                                                                                                    | 32324151                                                                                                    |
| Ramal:                                                                                                    | 4151                                                                                                    |
| Far                                                                                                    | 32324151                                                                                                    |
| Site                                                                                                    | <u>veset191</u>                                                                                                    |
| E-Mail                                                                                                    | GCOM@CAERN COM BR                                                                                                    |
| Número do Telefone de                                                                                                    |                                                                                                    |
| Atendimento:                                                                                                    | 0000-040195                                                                                                    |
| Numero do Telefone de<br>Atendimento Serviço                                                                                                    |                                                                                                    |
| Esgoto:<br>Quantidado do dícitos do                                                                                                    |                                                                                                    |
| quadra:*                                                                                                    | 3                                                                                                    |
| Indicador Quadra Face:                                                                                                    | ○ Sim ○ Não                                                                                                    |
| Cliente Reponsável<br>Programa Especial:                                                                                                    | R. 8                                                                                                    |
| Perfil do Programa                                                                                                    | •                                                                                                    |
| Indicador Popup de                                                                                                    |                                                                                                    |
| Atualização Cadastral:                                                                                                    | SIII      Não     Darâmetros para Beletário:                                                                                                    |
|                                                                                                    | Paramenus para Kelatono:                                                                                                    |
| Títulos de Relatório: *                                                                                                    | CAERN - GSAN                                                                                                    |
| Caminho Imagem da                                                                                                    | ./imagens/logocaem.gif                                                                                                    |
| Caminho Imagem do                                                                                                    | /imagens/logocaem3 oif                                                                                                    |
| Relatorio: *<br>Caminho Imagem da                                                                                                    | - magenarogocaema.gn                                                                                                    |
| Conta: *                                                                                                    | ./imagens/logocaem3.gif                                                                                                    |
| Execução do Resumo de<br>Negativação: *                                                                                                    | 1                                                                                                    |
| Controlar os autos de                                                                                                    | Sim • Não                                                                                                    |
| iniraçao:<br>Indicador Exibir                                                                                                    |                                                                                                    |
| Mensagem:                                                                                                    | Sim 💛 Não                                                                                                    |
| Obrigatório:                                                                                                    | ● Sim ○ Não                                                                                                    |
| Consultar Receita Federal:                                                                                                    | ⊖ Sim ● Não                                                                                                    |
| Mensagem de Vencimento<br>da Guia de Pagamento                                                                                                    |                                                                                                    |
| Referente a Entrada de<br>Parcelamento:                                                                                                    |                                                                                                    |
| Tamanho Máximo de                                                                                                    |                                                                                                    |
| Anexo para Registro de<br>Atendimento:*                                                                                                    | Z MB                                                                                                    |
| Tamanho Máximo de Ane<br>Registro de Atendimento:                                                                                                    | xo para 2 MB                                                                                                    |
| and a second monthly.                                                                                                    | para:* 800 x 600 - pixels                                                                                                    |
| Redimensionar Imagem p                                                                                                    |                                                                                                    |
| Redimensionar Imagem p<br>Tamanho Máximo Mensa<br>SMS:                                                                                                    | gem via 160 mensagem SMS                                                                                                    |
| Redimensionar Imagem p<br>Tamanho Máximo Mensa<br>SMS:<br>Valor para Emissão de Ex                                                                                                    | gem via 160 mensagem SMS                                                                                                    |
| Redimensionar Imagem p<br>Tamanho Máximo Mensay<br>SMS:<br>Valor para Emissão de Ex<br>Ficha de Compensação:<br>Valor para Emissão de                                                                                                    | gem via 160 mensagem SMS                                                                                                    |
| Redimensionar Imagem p<br>Tamanho Máximo Mensay<br>SMS:<br>Valor para Emissão de Ex<br>Ficha de Compensação:<br>Valor para Emissão de<br>Guia de Pagamento no<br>Formato Ficha de                                                                                                    | gem via<br>trato Tipo<br>10.000.000,00                                                                                                    |
| Redimensionar Imagem p<br>Tamanho Máximo Mensas<br>SMS:<br>Valor para Emissão de Ex<br>Ficha de Compensação:<br>Valor para Emissão de<br>Guia de Pagamento no<br>Formato Ficha de<br>Compensação:                                                                                                    | III. 000 000,00                                                                                                    |
| Redimensionar Imagem p<br>Tamanho Máximo Mensas<br>SMS:<br>Valor para Emissão de Ex<br>Ficha de Compensação:<br>Valor para Emissão de<br>Guia de Pagamento no<br>Formato Ficha de<br>Compensação:<br>Valor para Emissão de<br>Demonstrativo de                                                                                                    | 10.000.000.00                                                                                                    |
| Redimensionar Imagem p<br>Tamanho Máximo Miensa;<br>SMS:<br>Valor para Emissão de Ex<br>Ficha de Compensação:<br>Valor para Emissão de<br>Guia de Pagamento no<br>Formato Ficha de<br>Compensação:<br>Valor para Emissão de<br>Demonstrativo de<br>Parcelamento no Formato<br>Ficha de Compansação:                                                                                                    | 160 mensagem SMS                                                                                                    |
| Redimensionar Imagem p<br>Tamanho Máximo Mensas<br>SMS:<br>Valor para Emissão de Ex<br>Ficha de Compensação:<br>Valor para Emissão de<br>Guia de Pagamento no<br>Formato Ficha de<br>Compensação:<br>Valor para Emissão de<br>Demonstrativo de<br>Parcelamento no Formato<br>Ficha de Compensação:<br>Indicador de Uso do Nome                                                                                                    | gem via 160 mensagem SMS<br>trato Tipo                                                                                                    |
| Redimensionar Imagen p<br>Jamanho Máximo Mensey<br>SMS:<br>Valor para Emissão de Ex<br>Ficha de Compensação:<br>Valor para Emissão de<br>Guia de Pagamento no<br>Formato Ficha de<br>Compensação:<br>Valor para Emissão de<br>Demonstrativo de<br>Parcelamento no Formato<br>Ficha de Compensação:<br>Minicador de Uso do Nome<br>Receta e Nome Fantasia<br>en Substituição ao Nome                                                                                                    | gem via 160 mensagem SMS<br>trato Tipo<br>10.000.000.00                                                                                                    |
| Redimensionar Imagene pr<br>stats:<br>Valor para Emissão de Ex-<br>Valor para Emissão de Ex-<br>Valor para Emissão de<br>Guia de Compensação:<br>Valor para Emissão de<br>Compensação:<br>Valor para Emissão de<br>Demonstrutivo de<br>Demonstrutivo de<br>Dercelamento no Formato<br>Ficha de Compensação:<br>Dercelamento no Formato<br>Receta e Nome Fantasia<br>em Substituição ao Nome<br>e Nome Abreviado nas                                                                                                    | gem via 160 mensagem SMS<br>trato Tipo 10.000.000.00 10.000.00 Sim  Não                                                                                                    |
| Redimensionar Imagene pr<br>stats:<br>valor para Emissão de Ex-<br>ficha de Compensação:<br>Valor para Emissão de<br>Compensação:<br>Valor para Emissão de<br>Demostrativo de<br>Semanto Ficha noto no<br>Demostrativo de<br>Demostrativo de<br>Demostrativo de<br>Demostrativo de<br>Demostrativo de<br>Picha de Compensação:<br>Indicador de Uso do Nome<br>Receita e Nome Fantasia<br>Receita e Nome Fantasia<br>e Nome Abreviado naso<br>e Nome Abreviado naso                                                                                                    | gem via 160 mensagem SMS<br>trato Tipo<br>10.000.000.00<br>10.000.000,00<br>Sim • Não                                                                                                    |
| Redimensionar Imagent p<br>SMS:<br>Valor para Emissão de Ex-<br>Ficha de Compensação:<br>Valor para Emissão de<br>Guia de Pagamento no<br>Formato Ficha de<br>Compensação:<br>Compensação:<br>Compensação:<br>Valor para Emissão de<br>Demonstrativo de<br>Parcelamento no Formato<br>Ficha de Compensação:<br>Indicador de Uso do Nome<br>Receita e Nome Fantasia<br>em Substituição ao Nome<br>Foime Atrevido nas<br>Telas Inserir e Manter<br>Cliente:                                                                                                    | gem via 160 mensagem SMS<br>10.000.000.00<br>10.000.000.00<br>Sim ® Não<br>Dados Gerais de Cadastro                                                                                                    |
| Redimensionar Imagem p<br>Tamanho Máximo Menses<br>SMS:<br>Valor para Emissão de Ex-<br>Ficha de Compensação:<br>Valor para Emissão de<br>Guia de Pagamento no<br>Formato Ficha de<br>Compensação:<br>Valor para Emissão de<br>Demonstrativo Compensação:<br>Nadro de Uso do Come<br>Parcelamento no Formato<br>Parcelamento no Formato<br>Ficha de Compensação:<br>Indicador de Uso do Nome<br>Receta e Nome Fantasia<br>em Substituição ao Nome<br>Home Atrevido nas<br>Telas Inserir e Manter<br>Clemei:                                                                                                    | gem via 160 mensagem SMS<br>trrato Tipo<br>10.000.000.00<br>10.000.000.00<br>Sim ® Não<br>Dados Gerais de Cadastro<br>® Sim © Não                                                                                                    |
| Redimensionar Imageng T<br>Immanto Máximo Menas<br>SMS:<br>Valor para Emissão de Ex<br>Ficha de Compensação:<br>Valor para Emissão de<br>Guia de Pagamento no<br>Formato Ficha de<br>Compensação:<br>Valor para Emissão de<br>Demonstrativo de<br>Parcelamento no Formato<br>Ficha de Compensação:<br>Parcelamento no Formato<br>Ficha de Compensação:<br>Darcelamento no Formato<br>Ficha de Atoreviado nas<br>musicador de Uso a Nome<br>e Nome Atoreviado nas<br>e Nome Atoreviado nas<br>e                                                                                           | pem via 160 mensagem SMS<br>trrato Tipo<br>10.000.000.00<br>10.000.000.00<br>Sim ® Não<br>Dados Gerais de Cadastro<br>® Sim © Não<br>3.1.5.0                                                                                                    |
| Redimensionar Imageng p<br>Immanho Máximo Mensas<br>SMS:<br>Valor para Emissão de Ex<br>Ficha de Compensação:<br>Valor para Emissão de<br>Guia de Pagamento no<br>Formato Ficha de<br>Compensação:<br>Valor para Emissão de<br>Demonstrativo de<br>Parcelamento no Formato<br>Ficha de Compensação:<br>Parcelamento no Formato<br>Ficha de Compensação:<br>Darcelamento no Formato<br>Ficha de Compensação:<br>Darcelamento no Formato<br>Ficha de Atevidado nas<br>Receta e Nome Fantasia<br>e Nome Autevidado nas<br>Receta e Nome Fantasia<br>e Numetro de Nome Receta<br>Versão do celular:<br>Número de Dias Bloqueio<br>Celular:                                                                                                    | gem via 160 mensagem SMS<br>trato Tipo 10.000.000.00 10.000.00 Sim ® Não Dados Gerais de Cadastro ® Sim © Não 3.1.5.0 180                                                                                                    |
| Redimensionar Imageng p<br>SMS:<br>Valor para Finisaño de Esy<br>Ficha de Compensação:<br>Valor para Emissão de<br>Guia de Papamento no<br>Formato Ficha de<br>Compensação:<br>Valor para Emissão de<br>Demonstrativo de<br>Parcelamento no Formato<br>Ficha de Compensação:<br>Parcelamento no Formato<br>Ficha de Compensação:<br>Darcelamento no Formato<br>Ficha de Compensação:<br>Darcelamento no Formato<br>Ficha de Compensação:<br>Darcelamento no Formato<br>Ficha de Compensação:<br>Parcelamento no Formato<br>Ficha de Compensação:<br>Parcelamento no Formato<br>Ficha de Compensação:<br>Parcelamento do Asmo<br>Recetta e Nome Fantasia<br>en Substituição ao Nome<br>e Nome Abreviado nas<br>Telas Inserir e Manter<br>Cliente:<br>Indicador Usa Rota:<br>versão do celular:<br>Número de Dias Bloqueio<br>Celular:                                                                                                    | gem via 160 mensagem SMS<br>trato Tipo 10.000.000.00 10.000.00 0 Sim © Não Dados Gerais de Cadastro © Sim © Não 115.0 180                                                                                                    |
| Redimensionar Imagene pr<br>stats:<br>Valor para Emissão de Ex-<br>Ficha de Compensação:<br>Valor para Emissão de<br>Guia de Papamento no<br>Ficha de Compensação:<br>Valor para Emissão de<br>Compensação:<br>Valor para Emissão de<br>Demonstrutivo de<br>Parcelamento no Formato<br>Ficha de Compensação:<br>Dercolamento no Formato<br>Ficha de Compensação:<br>Dercolamento no Formato<br>Ficha de Compensação:<br>Dercolamento no Formato<br>Ficha de Compensação:<br>Dercolamento no Formato<br>Ficha de Compensação:<br>Natura de Das Bloqueio<br>Celular:<br>Percentual de<br>Convergência da<br>Convergência da                                                                                                    | gem via 160 mensagem SMS<br>trrato Tipo<br>10.000.000.00<br>10.000.000.00<br>Sim © Não<br>Dados Gerais de Cadastro<br>© Sim © Não<br>180<br>180                                                                                                    |
| Redimensionar Imageng P<br>SMS: Unior para Emissão de Ex<br>Ficha de Compensação:<br>Valor para Emissão de de<br>Guia de Pagamento no<br>Formato Ficha de<br>Compensação:<br>Valor para Emissão de<br>Demonstrativo de<br>Parcelamento no Formato<br>Ficha de Compensação:<br>Darcelamento no Formato<br>Ficha de Compensação:<br>Darcelamento no Formato<br>Ficha de Compensação:<br>Telas Inserir e Manter<br>Cliente:<br>Indicador Usa Rota:<br>versão do celular:<br>Número de Dias Bloqueio<br>Celular:<br>Percentual do<br>Convergênca do<br>Cadastar Cliente em                                                                                                    | pem via 160 mensagem SMS<br>trrato Tipo<br>10.000.000.00<br>10.000.000.00<br>Sim ® Não<br>Dados Gerais de Cadastro<br>® Sim ® Não<br>180<br>0 Sim ® Não                                                                                                    |
| Redimensionar Imageng P<br>Immanto Máximo Menas<br>SMS:<br>Valor para Emissão de Ex<br>Ficha de Compensação:<br>Valor para Emissão de<br>Guia de Pagamento no<br>Formato Ficha de<br>Compensação:<br>Valor para Emissão de<br>Demonstrativo de<br>Parcelamento no Formato<br>Ficha de Compensação:<br>Parcelamento no Formato<br>Ficha de Compensação:<br>Minicador de Valor A do Nome<br>Receita e Nome Fantasia<br>en Substituição ao Nome<br>e Nome Abreviado nas<br>Parcelamento no Formato<br>Cliente:<br>Indicador Usa Rota:<br>versão do celular:<br>Número de Dias Bloqueio<br>Celular:<br>Percentual de<br>Convergência da<br>Repavimentação:<br>Cadastrar Cliente em<br>duplicidade:<br>Incluir Nome de Cliente                                                                                                    | gem via 160 mensagem SMS<br>trrato Tipo<br>10.000.000.00<br>10.000.000.00<br>Sim © Não<br>5im © Não<br>5im © Não                                                                                                    |
| Redimensionar Imageng P<br>SMS: Valor para Emissão de Ex<br>Ficha de Compensação:<br>Valor para Emissão de de<br>Guia de Pagamento no<br>Formato Ficha de<br>Compensação:<br>Valor para Emissão de<br>Demonstrativo de<br>Parcelamento no Formato<br>Ficha de Compensação:<br>Parcelamento no Formato<br>Ficha de Compensação:<br>Unicador de Uso do Nome<br>Receta e Nome Fantasia<br>en Substituição ao Nome<br>e Nome Abreviado nas<br>Telais Inserir e Manter<br>Cliente:<br>Indicador Usa Rota:<br>versão do celular:<br>Número de Dias Bloqueio<br>Celular:<br>Percentual de<br>Convergência do<br>Repavinentação:<br>Cadastrar Cliente em<br>duplicidade:<br>Incluir Nome de Cliente<br>com menos de 10<br>posições:                                                                                                    | gem via 160 mensagem SMS<br>trato Tipo  10.000.000.00  10.000.000  Sim  Não  Sim  Não  Sim  Não  Sim  Não  Sim  Não  Sim  Não  Sim  Não                                                                                                    |
| Redimensionar Imageng p<br>SMS:<br>Valor para Emissão de Ex<br>Ficha de Compensação:<br>Valor para Emissão de de<br>Guia de Papamento no<br>Formato Ficha de<br>Compensação:<br>Valor para Emissão de<br>Demonstrativo de<br>Parcelamento no Formato<br>Ficha de Compensação:<br>Parcelamento no Formato<br>Ficha de Compensação:<br>Darcelamento no Formato<br>Ficha de Compensação:<br>Parcelamento no Formato<br>Ficha de Atoreir e Manter<br>Cliente:<br>Indicador du Sa Rota:<br>versão do celular:<br>Número de Dias Bloqueio<br>Celular:<br>Percentual de<br>Convergência da<br>Roperancia de<br>Convergência da<br>Convergência da<br>Convergência da<br>Cadestrar Cliente em<br>duplicidade:<br>La Caludar:<br>Percentual de<br>Convergência de<br>Cadestrar Cliente em<br>duplicidade:<br>Incluir Nome de Cliente<br>Com menos de Cliente                                                                                                    | gem via 160 mensagem SMS<br>trato Tipo  10.000.000.00  10.000.000  0 Sim  Não  Dados Gerais de Cadastro  Sim  Não  Sim  Não  Sim  Não  Sim  Não  Sim  Não  Sim  Não                                                                                                    |
| Redimensionar Imageng p<br>SIAS:<br>Valor para Emissão de Ex-<br>Ficha de Compensação:<br>Valor para Emissão de<br>Guia de Pagamento no<br>Formato Ficha de<br>Compensação:<br>Valor para Emissão de<br>Demonstrativo de<br>Parcelamento no Formato<br>Ficha de Compensação:<br>Parcelamento no Formato<br>Ficha de Compensação:<br>Darcelamento no Formato<br>Ficha de Compensação:<br>Darcelamento no Formato<br>Ficha de Compensação:<br>Elas Inserir e Manter<br>Cliente:<br>Indicador U Sa Rota:<br>versão do celular:<br>Número de Dias Bloqueio<br>Celular:<br>Número de Dias Bloqueio<br>Celular:<br>Número de Dias Bloqueio<br>Celular:<br>Cadastrar Cliente em<br>dupicidade:<br>Incluir Nome de Cliente<br>com menos de 10<br>posições :<br>Incluir Nome de Cliente<br>com descrição genérica:                                                                                                    | gem via 160 mensagem SMS<br>trrato Tipo<br>10.000.000.00<br>10.000.000.00<br>10.000 000.00<br>10.000 000 000<br>10.000 000 000 000<br>10.000 000 000 000<br>10.0000 000 000 00000000000000000000000                                                                                                    |
| Redimensionar Imageng P<br>SMS: Unior para Emissão de Ex<br>Ficha de Compensação:<br>Valor para Emissão de de<br>Guia de Pagamento no<br>Formato Ficha de<br>Compensação:<br>Valor para Emissão de<br>Demostrativo de<br>Demostrativo<br>Recela e Nome Fantasia<br>misicador Usa Rota:<br>versão do celular:<br>Número de Olas Bloqueio<br>Celular:<br>Percentaul de<br>Convergência da<br>Convergência da<br>Conver | gem via 160 mensagem SMS<br>trrato Tipo<br>10.000.000.00<br>10.000.000.00<br>Sim © Não<br>Sim © Não<br>Sim © Não<br>© Sim © Não<br>© Sim © Não<br>© Sim © Não<br>© Sim © Não<br>© Sim © Não                                                                                                    |
| Redimensionar Imageng P<br>SMS: Valor para Emissão de Ex<br>Ficha de Compensação:<br>Valor para Emissão de de<br>Guia de Pagamento no<br>Formato Ficha de<br>Compensação:<br>Valor para Emissão de<br>Demostrativo de<br>Parcelamento no Formato<br>Ficha de Compensação:<br>Parcelamento no Formato<br>Ficha de Compensação:<br>Minicador de Valor do Nome<br>Receita e Nome Fantasia<br>en Substituição ao Nome<br>e Nome Autreviado nas<br>Facelamento no Formato<br>Ciente:<br>Versão do celular:<br>Número de Dias Bloqueio<br>Celular:<br>Percentual de<br>Convergência da<br>Repavimentação:<br>Cadastrar Cliente em<br>duplicidade:<br>Incluir Nome de Cliente<br>com descrição genérica:<br>Bloquear alterar o nome do<br>Cliente:                                                                                                    | gem via 160 mensagem SMS<br>trrato Tipo<br>10.000.000.00<br>10.000.000.00<br>Sim © Não<br>Sim © Não<br>Sim © Não<br>© Sim © Não<br>© Sim © Não<br>© Sim © Não<br>© Sim © Não<br>© Sim © Não                                                                                                    |
| Redimensionar Imageng p<br>SMS:<br>Valor para Emissão de Ex<br>Ficha de Compensação:<br>Valor para Emissão de de<br>Guia de Pagamento no<br>Formato Ficha de<br>Compensação:<br>Valor para Emissão de<br>Demostrativo de<br>Parcelamento no Formato<br>Ficha de Compensação:<br>Parcelamento no Formato<br>Ficha de Compensação:<br>Naticador du Boa do Nome<br>Receta e Nome Fantasia<br>en Substituição ao Nome<br>e Nome Abreviado nas<br>Telais Inserir e Manter<br>Cliente:<br>Indicador Ulsa Rota:<br>versão do celular:<br>Número de Dias Bloqueio<br>Celular:<br>Percentual de<br>Convergência do<br>Repavinentação:<br>Convergência do<br>Repavinentação:<br>Con descrição penírica:<br>Bloquear alterar o nome de<br>Elonte com CPP ou CAPJU<br>Validado:                                                                                                    | gem via 160 mensagem SMS<br>trato Tipo  10.000.000.00  10.000.000  Sim  Não  Sim  Não Sim  Não Sim  Não Sim  Sim  Não Sim  Sim  Não Sim  Sim  Não Sim  Sim  Não Sim  Sim  Sim  Sim  Sim  Sim  Sim  Sim                                                                                                    |
| Redimensionar Imageng p<br>SMS:<br>Valor para Emissão de Ex<br>Ficha de Compensação:<br>Valor para Emissão de de<br>Guia de Pagamento no<br>Formato Ficha de<br>Compensação:<br>Valor para Emissão de<br>Demostrativo de<br>Parcelamento no Formato<br>Ficha de Compensação:<br>Parcelamento no Formato<br>Ficha de Compensação:<br>Darcelamento no Formato<br>Ficha de Compensação:<br>Darcelamento no Formato<br>Elas Inserir e Manter<br>Cliente:<br>Indicador du Sa Rota:<br>versão do celular:<br>versão do celular:<br>versão do celular:<br>versão do celular:<br>versão do celular:<br>versão do celular:<br>versão do celular:<br>Percentual de<br>Convergência da<br>Repartimentação:<br>Cadastrar Cliente em<br>duplicidade:<br>Diquesta Atra Cliente em<br>duplicidade:<br>Cadastra Cliente em<br>duplicidade:<br>Diquesta Cliente em<br>duplicidade:<br>Cadastrar Cliente em<br>duplicidade:<br>Diquesta Cliente Sente<br>Bioquesta Atera o nome do<br>Cliente Com CPF ou CNPJ<br>validado:<br>Canamento de Cliente<br>com de Sciente com CPF ou CNPJ<br>validado:<br>Cliente Ficicio para<br>Associar os Pamento-                                                                                                    | gem via 160 mensagem SMS<br>trato Tipo 10.000.000.00 10.000.000 10.000.000 10.000.00                                                                                                    |
| Redimensionar Imageng P<br>SMS: Unior para Emissão de Ex<br>Ficha de Compensação:<br>Valor para Emissão de de<br>Guia de Pagamento no<br>Formato Ficha de<br>Compensação:<br>Valor para Emissão de<br>Demostrativo de<br>Demostrativo de<br>Demostrativo de<br>Demostrativo de<br>Demostrativo de<br>Demostrativo de<br>Demostrativo de<br>Necela e Nome Fantasia<br>Indicador U Sa Rota:<br>Versão do celular:<br>Número de Dias Bloqueio<br>Celular:<br>Versão do celular:<br>Número de Dias Bloqueio<br>Celular:<br>Dercentaul de<br>Convergência do<br>Reparte de Cliente<br>en de Cliente em<br>dupicidade:<br>Incluir Nome de Cliente<br>Enclur Nome de Cliente<br>Cliente:<br>Descrição de O<br>Densições de 10<br>paísões:<br>Bloquear Listra o nome de<br>Cliente com CPF ou CNPJ<br>validado:<br>Unidade Organizacional:<br>Cliente Ficticio para<br>Associar os Pagamentos                                                                                                    | gem via 160 mensagem SMS<br>trato Tipo<br>10.000.000.00<br>10.000.000.00<br>10.000.000<br>10.000.000<br>10.000.00<br>10.000.000<br>10.000.000<br>10.000.000<br>10.0000.000                              |
| Redimensionar Imageng I<br>Tamanaho Miximo Menag<br>SMS:<br>Valor para Emissão de Ex<br>Ficha de Compensação:<br>Valor para Emissão de<br>Guia de Pagamento no<br>Formato Ficha de<br>Compensação:<br>Valor para Emissão de<br>Demostrativo de<br>Parcelamento no Formato<br>Ficha de Compensação:<br>Parcelamento no Formato<br>Ficha de Compensação:<br>Minicador de Valor da Nome<br>Receta e Nome Fantasia<br>en Substituição ao Nome<br>Receta e Nome Fantasia<br>en Substituição ao Nome<br>Receta e Nome Fantasia<br>e Nome Abreviado nas<br>Ciente:<br>Valor da Nome Sentasia<br>Natura da Nome<br>e Nome Abreviado nas<br>Ciente:<br>Valor da Das Bloqueio<br>Celular:<br>Percentual de<br>Convergência da<br>Repavimentação:<br>Cadastrar Cliente em<br>duplicidade:<br>Incluir Nome de Cliente<br>com descrição penérica:<br>Bloquear alterar o nome do<br>Cliente com CPP ou CNPJ<br>validado:<br>Variar Hierarquia da<br>Unidade Organizacional:<br>Noi demitincados:<br>Indiciens fon CEP ou CNPJ                                                                                                    | pem via 160 mensagem SMS<br>10.000.000.00<br>10.000.000.00<br>10.000.00<br>10.000.00<br>10.000.000.00<br>10.000.00<br>10.000.000<br>10.0000.000                     |
| Redimensionar Imageng P<br>SMS: Valor para Emissão de Ex<br>Ficha de Compensação:<br>Valor para Emissão de Ex<br>Ficha de Compensação:<br>Valor para Emissão de<br>Guia de Pagamento no<br>Formato Ficha de<br>Compensação:<br>Valor para Emissão de<br>Demostrativo de<br>Parcelamento no Formato<br>Ficha de Compensação:<br>Parcelamento no Formato<br>Ficha de Compensação:<br>Mainicador de Valor do Nome<br>Receita e Nome Fantasia<br>en Substituição ao Nome<br>e Nome Abreviado nas<br>Telas Inserir e Manter<br>Cliente:<br>Indicador Usa Rota:<br>versão do celular:<br>Número de Dias Bloqueio<br>Celular:<br>Percentual de<br>Convergência da<br>Repavimentação:<br>Cadastar a Cliente em<br>duplicidade:<br>Incluir Nome de Cliente<br>com descrição querión:<br>Bloquear alterar o nome do<br>Cliente com CPP ou CAPJ<br>validado:<br>Variar Hierarquia da<br>Unidade Organizacional:<br>Cliente Ficilo para<br>Associar so Pagamentos<br>Não Identificados:<br>Inaciador de bloqueio<br>Inniciador de bloqueio                                                                                                    | gem via     160     mensagem SMS       trato Tipo     10.000.000.00       10.000.000.00       0 Sim ® Não       0 Sim ® Não                                                                                                    |
| Redimensionar Imageng P<br>SMS: Valor para Emissão de Ex<br>Ficha de Compensação:<br>Valor para Emissão de de<br>Guia de Pagamento no<br>Finado Reha de<br>Compensação:<br>Valor para Emissão de<br>Demostrativo de<br>Parcelamento no Formato<br>Ficha de Compensação:<br>Parcelamento no Formato<br>Ficha de Compensação:<br>Valor para Emissão de<br>Demostrativo de<br>Parcelamento no Formato<br>Ficha de Compensação:<br>Parcelamento no Formato<br>Ficha de Compensação:<br>Mainicador de Valor do Nome<br>Receta e Nome Fantasia<br>e Nome Abreviado nas<br>Telais Inserir e Manter<br>Cliente:<br>Indicador Usa Rota:<br>versão do celular:<br>Número de Dias Bloqueio<br>Celular:<br>Parcentual de<br>Convergência do<br>Repavimentação:<br>Cadastar Cliente em<br>duplicídude:<br>Incluir Nome de Cliente<br>com descrição genérica:<br>Bloquear alterar o nome do<br>duplicídude:<br>Incluir Nome de Cliente<br>com descrição genérica:<br>Bloquear alterar o nome do<br>Validado:<br>Cliente Ficticio para<br>Associar os Pagamentos<br>Não Identificados:<br>Interiritaulizar usuário :<br>Dominio do E_mail                                                                                                    | gem via         160         mensagem SMS           trato Tipo         10.000.000.00         10.000.000.00           10.000.000.00         0         0           10.000.000.00         0         0           Sim © Não         Não         0           Sim © Não         Sim © Não         0           Sim © Não         Sim © Não         0           Sim © Não         Sim © Não         0           Sim © Não         Sim © Não         0           Sim © Não         Sim © Não         Sim © Não           Sim © Não         Sim © Não         Sim © Não           Sim © Não         Sim © Não         Sim © Não           Sim © Não         Sim © Não         Sim © Não           Sim © Não         Sim © Não         Sim © Não           Sim © Não         Sim © Não         Sim © Não                                                                                                    |
| Redimensionar Imageng P<br>SMS: Unior para Emissão de Ex<br>Ficha de Compensação:<br>Valor para Emissão de de<br>Guia de Pagamento no<br>Formato Ficha de<br>Compensação:<br>Valor para Emissão de<br>Demostrativo de<br>Parcelamento no Formato<br>Ficha de Compensação:<br>Parcelamento no Formato<br>Ficha de Compensação:<br>Parcelamento no Formato<br>Ficha de Compensação:<br>Parcelamento no Formato<br>Ficha de Compensação:<br>Nainea de Nome Fantasia<br>Holicador du Soa Nome<br>Receita e Nome Fantasia<br>Holicador USA Rota:<br>Versão do celular:<br>Número de Dias Bloqueio<br>Celular:<br>Versão do celular:<br>Número de Dias Bloqueio<br>Celular:<br>Percentução:<br>Cadastra Cliente em<br>duplicidade:<br>Bioqueia Altera o nome do<br>Ciente com CPF ou CNPJ<br>validado:<br>Cadastra Cliente em<br>duplicidade:<br>Incluir Nome de Cliente<br>com descrição genérica:<br>Bioqueia Altera o nome do<br>Ciente com CPF ou CNPJ<br>validado:<br>Cadastra cionario<br>Bioqueia altera o nome do<br>Ciente com CPF ou CNPJ<br>validado:<br>Cadastra cionario<br>Bioqueia altera o nome do<br>Ciente com CPF ou CNPJ<br>validado:<br>Cadastra cionario<br>São Mentificados:<br>Não Mentificados:<br>Não Mentificados:<br>Não Mentificados:<br>Não Mentificados:<br>Não Mentificados:<br>Não Mentificados:<br>Não Mentificados:<br>Não Mentificados:<br>Não Mentificados:<br>Não Mentificados:<br>Não Mentificados:<br>Não Mentificados:<br>Não Mentificados:<br>Não Mentificados:                                                                                                    | gem via         160         mensagem SMS           trato Tipo         10.000.000.00           10.000.000.00         10.000.000           10.000.000.00         10.000.000           Sim © Não         Sim © Não           Sim © Não         Sim © Não           Sim © Não         Sim © Não           Sim © Não         Sim © Não           Sim © Não         Sim © Não           Sim © Não         Sim © Não           Sim © Não         Sim © Não           Sim © Não         Sim © Não           Sim © Não         Sim © Não           Sim © Não         Sim © Não           Sim © Não         Sim © Não           Sim © Não         Sim © Não                                                                                                    |
| Redimensionar Imageng I<br>Tamanaho Miximo Menag<br>SMS:<br>Valor para Emissão de Ex<br>Ficha de Compensação:<br>Valor para Emissão de<br>Guia de Pagamento no<br>Formato Ficha de<br>Compensação:<br>Valor para Emissão de<br>Demostrativo de<br>Demostrativo de<br>Demostrativo de<br>Demostrativo de<br>Demostrativo de<br>Demostrativo de<br>Demostrativo de<br>Demostrativo de<br>Narcelamento no Formato<br>Ficha de Compensação:<br>Maincador de Valor<br>Telas Inserir e Manter<br>Cliente:<br>Indicador Usa Rota:<br>versão do celular:<br>Número de Dias Bloqueio<br>Celular:<br>Percentaul de<br>Convergência da<br>Convergência da<br>Conver | gem via         160         mensagem SMS           trato Tipo         10.000.000.00           10.000.000.00         10.000.000.00           10.000.000.00         10.000.000.00           Sim © Não         Sim © Não           Sim © Não         Sim © Não           Sim © Não         Sim © Não           Sim © Não         Sim © Não           Sim © Não         Sim © Não           Sim © Não         Sim © Não           Sim © Não         Sim © Não           Sim © Não         Sim © Não           Sim © Não         Sim © Não           Sim © Não         Sim © Não           Sim © Não         Sim © Não           Sim © Não         Sim © Não           Sim © Não         Sim © Não                                                                                                    |
| Redimensionar Imageng I<br>Tamanaho Miximo Menag<br>SMS:<br>Valor para Emissão de Ex<br>Ficha de Compensação:<br>Valor para Emissão de Ga<br>Guia de Pagamento no<br>Fornato Ficha de<br>Compensação:<br>Valor para Emissão de<br>Demostrativo de<br>Parcelamento no Fornato<br>Ficha de Compensação:<br>Parcelamento no Fornato<br>Ficha de Compensação:<br>Minicador de Valor da Alore<br>Mante de Mome Fantasia<br>en Substituição ao Nome<br>e Nome Abreviado nas<br>funciador de Valor Bantor<br>Cliente:<br>Indicador Usa Rota:<br>versão do celular:<br>Número de Dias Bloqueio<br>Celular:<br>Percentual de<br>Convergência da<br>Repavimentação:<br>Cadastrar Cliente em<br>duplicidade:<br>Incluir Nome de Cliente<br>com descrição penérica:<br>Bloquear alterar o nome do<br>Cliente com CPP ou CNPJ<br>validado:<br>Indiciador de Moqueio<br>Minicional dados:<br>Noi dentificados:<br>Indiciador de Noqueio<br>Inserirátualizar cusuário<br>Comiso de Pagamentos<br>Sociores Pagamentos<br>Noi dentificados:<br>Indiciador de Moqueio<br>Inserirátualizar usuário:<br>Corporativo:<br>Indicador de Valdar<br>CPF/CNJ-**                                                                                                    | pem via 160 mensagem SMS<br>10.000.000.00<br>10.000.000.00<br>10.000.00<br>10.000.000.00<br>10.000.00<br>10.0000.00<br>10.000.000<br>10.000.000<br>10.00 |
| Redimensionar Imageng P<br>SMS: Usior para Emissão de Ex<br>Ficha de Compensação:<br>Valor para Emissão de de<br>Guia de Pagamento no<br>Finato Ficha de<br>Compensação:<br>Valor para Emissão de<br>Demostrativo de<br>Parcelamento no Formato<br>Ficha de Compensação:<br>Parcelamento no Formato<br>Ficha de Compensação:<br>Minicador de Valor do Nome<br>Receita e Nome Fantasia<br>en Substituição ao Nome<br>e Nome Abreviado nas<br>Telas Inserir e Manter<br>Cliente:<br>Indicador Usa Rota:<br>versão do celular:<br>Número de Dias Bloqueio<br>Celular:<br>Percentual de<br>Convergência da<br>Repavimentação:<br>Convergência da<br>Repavimentação:<br>Condescrição genérica:<br>Bloquear alterar o nome do<br>Cliente com CPP ou CNPJ<br>Variar Hierarquia da<br>Unidado ("ganizacional")<br>Variar Hierarquia da<br>Unidado de Valadar<br>Associar os Pagamentos<br>Não Identificados:<br>Indicador de Noqueio<br>funcionalidade<br>Indicador de Noqueio<br>Indicador de Noqueio<br>Indicador de Noqueio<br>Comportativo:<br>Dominio do E_mail<br>Comportado:                                                                                                    | gem via         160         mensagem SMS           trato Tipo         10.000.00.00           10.000.00.00         0           10.000.00.00         0           Sim © Não         Não           Sim © Não         1000           Sim © Não         Sim © Não           Sim © Não         Sim © Não                                                                                                    |
| Redimensionar Imageng P<br>SMS:<br>Valor para Emissão de Ex<br>Ficha de Compensação:<br>Valor para Emissão de de<br>Guia de Pagamento no<br>Finita ficha de<br>Compensação:<br>Valor para Emissão de<br>Demostrativo de<br>Parcelamento no Formato<br>Ficha de Compensação:<br>Parcelamento no Formato<br>Ficha de Compensação:<br>Valor para Emissão de<br>Demostrativo de<br>Parcelamento no Formato<br>Ficha de Compensação:<br>Parcelamento no Formato<br>Ficha de Compensação:<br>Parcelamento no Formato<br>Ficha de Compensação:<br>Parcelamento no Formato<br>Ficha de Compensação:<br>Valor da Nome<br>Receta e Nome Fantasia<br>e Nome Abreviado nas<br>Ficha Nome do Nome<br>Receta e Nome Abreviado nas<br>Fichas Inserir e Manter<br>Cliente:<br>Percentual de<br>Convergência da<br>Repavimentação:<br>Celular:<br>Deracetual de<br>Convergência da<br>Repavimentação:<br>Cliente com CPP ou CNPJ<br>Validado:<br>Variar Hierarquia da<br>Unidade Organizacional:<br>Cliente Ficilicio para<br>Associar os Pagamentos<br>Não Identificados:<br>Indiciador de Validar<br>CEFICNPJ:<br>Indicador de Validar<br>Comportativo:<br>Indicador de Ingrimir<br>Nome Cliente Atual na<br>Segunda Via de Conta:*                                                                                                    | gem via         160         mensagem SMS           trato Tipo         10.000.000.00           10.000.000.00         10.000.000.00           10.000.000.00         0           Sim © Não         Não           Sim © Não         Sim © Não           Sim © Não         Sim © Não           Sim © Não                                                                                                    |
| Redimensionar Imageng P<br>SMS: Valor para Emissão de Ex<br>Ficha de Compensação:<br>Valor para Emissão de Ex<br>Ficha de Compensação:<br>Valor para Emissão de<br>Guia de Pagamento no<br>Fornato Ficha de<br>Compensação:<br>Valor para Emissão de<br>Demostrativo de<br>Parcelamento no Fornato<br>Ficha de Compensação:<br>Parcelamento no Fornato<br>Ficha de Compensação:<br>Valor para Emissão de<br>Demostrativo de<br>Parcelamento no Fornato<br>Ficha de Compensação:<br>Nincaro de Nome<br>Arevida do Alome<br>Recelta e Nome Fantasia<br>Holicador Usa Rota:<br>Valor para Emissão de<br>Celular:<br>Número de Dias Bloqueio<br>Celular:<br>Variar Da Dias Bloqueio<br>Celular:<br>Percental do<br>Convergência do<br>Caludar:<br>Cante Ciente em<br>Midiá de Yalancia constr<br>Ciente Ficticio para<br>Associar os Pagamentos<br>Nas O tentíficatacional:<br>Ciente Ficticio para<br>Associar os Pagamentos<br>Nas O tentíficadar de Nadore<br>Indicador de Valdar<br>Corporativo:<br>Indicador de Valdar<br>CPENTA Si Madar<br>Calente A Valdar<br>Calente A Valdar<br>Calente A Valdar<br>Corporativo:<br>Indicador de Valdar<br>CPECNES:<br>Indicador de Valdar<br>CPECNES:                                                                                                    | gem via         160         mensagem SMS           trato Tipo         10.000.000.00           10.000.000.00         10.000.000           10.000.000.00         10.000.000           Sim © Não         Sim © Não           Sim © Não         Sim © Não                                                                                                    |

No campo assinalado **Tamanho Máximo Mensagem via SMS** informe o tamanho máximo da mensagem a ser enviada para o cliente, via SMS. O banco de dados suporta até 300 (trezentos) caracteres, mas foi limitado a 164 (cento e sessenta e quatro) caracteres por restrições da operadora. Feito isso, cligue no botão <u>Concluir</u>.

Para mais detalhes sobre o preenchimento dos demais campos (alguns de preenchimento obrigatório) da funcionalidade, acesse:

Aba Dados Gerais.

# Processo 2: Parametrizar Mensagem de Faturamento (SMS/E-MAIL)

Para parametrizar a mensagem de faturamento (SMS/E-mail) acesse o caminho: **GSAN** > **Faturamento** > **Parametrizar Mensagem de Faturamento (SMS/E-MAIL)**:

| Parametrizar Mensagem de Faturar                                                                                                    | nento (SMS/E-MAIL)                                                                                                    |
|----------------------------------------------------------------------------------------------------|----------------------------------------------------------------------------------------------------|
| Para Parametrizar Mensagem de Faturamento (S                                                                                                    | MS/E-MAIL), informe os dados abaixo:                                                                                                    |
| Referência do Faturamento:                                                                                                    | 07/2014 mm/aaaa                                                                                                    |
| Valor mínimo da conta:*                                                                                                    | 100,00                                                                                                    |
| Categoria do imóvel:*                                                                                                    | RESIDENCIAL COMERCIAL<br>INDUSTRIAL<br>PUBLICO                                                                                                    |
| Reg                                                                                                    | ras para envio                                                                                                    |
| Quantidade de dias antes do vencimento:                                                                                                    | 5                                                                                                    |
| Número máximo de tentativas para EMAIL:*                                                                                                    | 2                                                                                                    |
|                                                                                                    |                                                                                                    |
| Texto                                                                                                    | o da Mensagem                                                                                                    |
|                                                                                                    |                                                                                                    |
| Selecione dados para o texto:<br>Dbs.: será acrescentado o código de barras ao final do<br>texto (57 posições).                                  | MatrAcula do imA <sup>s</sup> vel - 8 posições<br>Nome UsuAjrio - 15 posições<br>Vencimento da Fatura - 10 posições<br>Valor da Fatura - 10 posições                                               |
| Selecione dados para o texto:<br>Dbs.: será acrescentado o código de barras ao final do<br>lexto (57 posições).                                  | MatrAcula do imA <sup>s</sup> vel - 8 posições<br>Nome UsuAjrio - 15 posições<br>Vencimento da Fatura - 10 posições<br>Valor da Fatura - 10 posições                                               |
| Selecione dados para o texto:<br>Obs.: será acrescentado o código de barras ao final do<br>texto (57 posições).<br>Texto SMS <b>:*</b>           | MatrAcula do imA <sup>s</sup> vel - 8 posições<br>Nome UsuAjrio - 15 posições<br>Vencimento da Fatura - 10 posições<br>Valor da Fatura - 10 posições<br>SMS E-MAIL                                 |
| Selecione dados para o texto:<br>Obs.: será acrescentado o código de barras ao final do<br>texto (57 posições).<br>Texto SMS:*<br>Texto E-MAIL:* | MatrAcula do imA <sup>s</sup> vel - 8 posições<br>Nome UsuAjrio - 15 posições<br>Vencimento da Fatura - 10 posições<br>Valor da Fatura - 10 posições<br>SMS E-MAIL<br>teste de sms<br>teste de sms |

Em **Regras para envio**, defina a quantidade de tentativas de envio do e-mail e os dias antes do

vencimento a partir dos quais a mensagem de faturamento será enviada.

No campo **Selecione dados para o texto** selecione, caso seja o campo para envio de SMS, uma

opção por vez (utilizando o botão **Ctrl**) e clique no botão <u>SMS</u>. Caso seja o campo para envio de E-

MAIL, selecione uma opção por vez (também utilizando o botão **Ctrl**) e clique no botão **E-MAIL**. Só lembrando que devem ser selecionados os dados da matrícula do imóvel, do nome do cliente usuário, do vencimento da fatura e do valor da fatura. Esses dados comporão, junto com o conteúdo do código de barras, a mensagem enviada.

No campo **Texto SMS** informe por extenso o texto para ser enviado ao cliente via SMS. Este campo foi configurado no **Processo 1**, no sistema parâmetro, campo **Tamanho Máximo da Mensagem**, em 164 (cento e sessenta e quatro) caracteres. Além da mensagem, será acrescentado o código de barras ao final do texto, com 57 (cinquenta e sete) posições.

No campo **Texto E-MAIL** informe por extenso o texto para ser enviado ao cliente via E-MAIL. Já no campo **Número Máximo de Tentativas para E-mail** informe a quantidade de tentativas para envio da mensagem.

Feito isso, clique em

Atualizar

para atualizar as novas informações no banco de dados.

**Atenção**: para mais detalhes sobre o preenchimento dos demais campos (alguns obrigatórios) da funcionalidade, acesse:

Parametrizar Mensagem de Faturamento (SMS/E-MAIL).

#### Processo 3: Parametrizar Mensagem de Ação de Cobrança

Para parametrizar a mensagem de ação de cobrança há dois caminhos de acesso via Menu do sistema:

**GSAN > Cobrança > Ação de Cobrança > Inserir Ação de Cobrança. GSAN > Cobrança > Ação de Cobrança > Manter Ação de Cobrança**: Last update: 31/08/2017 treinamentos:livre:processos:envio\_sms\_email https://www.gsan.com.br/doku.php?id=treinamentos:livre:processos:envio\_sms\_email&rev=1456514175 01:11

| Para adicionar a ação de cobrança, infor                                                                            | me os dad                                                                                    | los abaixo:                                                                                                    |                                                                          |
|----------------------------------------------------------------------------------------------------|----------------------------------------------------------------------------------------------|----------------------------------------------------------------------------------------------------|--------------------------------------------------------------------------|
|                                                                                                    |                                                                                              |                                                                                                    |                                                                          |
| Descrição da Ação de Cobrança:*                                                                                     |                                                                                              | AVISO                                                                                                    |                                                                          |
| Numero de Dias de Validade da Ação:*                                                                                |                                                                                              | 5                                                                                                    |                                                                          |
| Açao Predecessora                                                                                                   |                                                                                              |                                                                                                    | •                                                                        |
| Numero de Dias entre a Ação e sua Pre                                                                               | edecesso                                                                                     | ra:                                                                                                    |                                                                          |
| Numero de Dias de Vencimento:                                                                                       |                                                                                              |                                                                                                    |                                                                          |
| Tipo de Documento a ser Gerado:"                                                                                    | oio                                                                                          | AUTO DE INFRAC                                                                                                    | A0 •                                                                     |
| Situação da Ligação de Agua dos imov                                                                                | eis                                                                                          |                                                                                                    | -                                                                        |
|                                                                                                    | Veis                                                                                         |                                                                                                    | ·                                                                        |
| Critério de Cobrança:*                                                                                              |                                                                                              |                                                                                                    | N                                                                        |
|                                                                                                    |                                                                                              | 0                                                                                                    | Ø                                                                        |
| Tipo de Servico da Ordem de Servico a                                                                               | ser Gera                                                                                     | da:                                                                                                    |                                                                          |
| · · · · · · · · · · · · · · · · · · ·                                                                               |                                                                                              |                                                                                                    | Ø                                                                        |
|                                                                                                    |                                                                                              |                                                                                                    |                                                                          |
| Compõe o Cronograma:*                                                                                               |                                                                                              | • Sim                                                                                                    | ⊖ Não                                                                    |
| Ordem no Cronograma:*                                                                                               |                                                                                              | 1                                                                                                    |                                                                          |
| Ação Obrigatória:"                                                                                                  |                                                                                              | • Sim                                                                                                    | Não                                                                      |
| Pode ser Repetida no Ciclo:*                                                                                        |                                                                                              | Sim                                                                                                    | ○ Não                                                                    |
| Considera Débitos a Cobrast                                                                                         |                                                                                              | Sim                                                                                                    | Não                                                                      |
| Considera Debitos a Cobrar:                                                                                         |                                                                                              | Sim                                                                                                    | Não                                                                      |
| Considera Notas Promissória:*                                                                                       |                                                                                              | Sim Sim                                                                                                    | Nao                                                                      |
| Considera Acréscimos nor Impontualio                                                                                | lade:*                                                                                       | <ul> <li>Sim</li> </ul>                                                                                                    | Não                                                                      |
| Gera Taxa:"                                                                                                    |                                                                                              | Sim                                                                                                    | Não                                                                      |
| Pode Emitir Boletins de Cadastro:*                                                                                  |                                                                                              | <ul> <li>Sim</li> </ul>                                                                                                    | ○ Não                                                                    |
| Pode ser Executada para Imóveis sem                                                                                 | Débito:*                                                                                     | <ul> <li>Sim</li> </ul>                                                                                                    | ○ Não                                                                    |
| Usa Metas no Cronograma:*                                                                                           |                                                                                              | Sim                                                                                                    | ○ Não                                                                    |
| Usa Ordenamento:                                                                                                    |                                                                                              |                                                                                                    |                                                                          |
| No Cronograma:*                                                                                                    |                                                                                              | Sim                                                                                                    | ○ Não                                                                    |
| Nas Eventuais:*                                                                                                    |                                                                                              | • Sim                                                                                                    | ⊖ Não                                                                    |
| Situação do Debito Interfere na Situaçã                                                                             | io da Ação                                                                                   | • Sim                                                                                                    | ○ Não                                                                    |
| Limite de Dias para Remuneração de T                                                                                | erceiros:                                                                                    |                                                                                                    | 0                                                                        |
| Seleção ordenando por valor decresce                                                                                | nte:*                                                                                        | Sim                                                                                                    | ─ Não                                                                    |
| validar por item cobrado:                                                                                           |                                                                                              | • Sim                                                                                                    | ● Não                                                                    |
| Quantidade de Dias Minimo de Co                                                                                     | brança:*                                                                                     | 5                                                                                                    |                                                                          |
| Quantidade de Dias Máximo de Co                                                                                     | obrança:*                                                                                    | Selecionar para                                                                                                    | esta ação de                                                             |
| Ação Predecessora Alternativa                                                                                       |                                                                                              | sebrence gerer                                                                                                    | CMC/E mail                                                               |
| Etetuar Ação para CPF/CNPJ Valido:*                                                                                 |                                                                                              | cobrançagerar                                                                                                    | SIVIS/E-Mail                                                             |
| Enviar Mensagem:                                                                                                    |                                                                                              |                                                                                                    |                                                                          |
| Por SMS:*                                                                                                    |                                                                                              | • Sim                                                                                                    | ○ Não                                                                    |
| Por Email:*                                                                                                    |                                                                                              | Sim                                                                                                    | ○ Não                                                                    |
| Número máximo de tentativas de envio                                                                                | para EM                                                                                      | AIL: 5                                                                                                    |                                                                          |
| Selecione os dados para o Texto:"<br>Obs.: Serà acrescentado o código de barras ao final do<br>texto (57 posições). | Matricula                                                                                    | do imóvel - 8 posições - {                                                                                                    | matricula}                                                               |
|                                                                                                    | Validade<br>Valor do I                                                                       | do documento - 10 posiçõ<br>Documento de CobranCa                                                                                                    | es - {validadedoc}<br>- 10 posições - {valordoc}                         |
|                                                                                                    |                                                                                              |                                                                                                    | SMS E-MAIL                                                               |
|                                                                                                    | Teste Te                                                                                     | ste Teste TesteTeste                                                                                                    | TesteTeste                                                               |
|                                                                                                    |                                                                                              | te TesteTeste TesteT                                                                                                    | este                                                                     |
| Texto SMS:                                                                                                    | TesteTes<br>TesteTes<br>TesteTes<br>TesteTes                                                 | te TesteTeste TesteT<br>te TesteTeste TesteT<br>te TesteTeste TesteT                                                                                                    | este 🔻                                                                   |
| Texto SMS:<br>Texto E-MAIL:                                                                                         | TesteTes<br>TesteTes<br>TesteTes<br>Teste Tes<br>Teste Tes<br>TesteTes                       | te TesteTeste TesteT<br>te TesteTeste TesteT<br>te TesteTeste TesteT<br>steTeste TesteTeste<br>te TesteTeste TesteT<br>te TesteTeste TesteT<br>te TesteTeste TesteT                                                         | este                                                                     |
| Texto SMS:<br>Texto E-MAIL:                                                                                         | TesteTes<br>TesteTes<br>TesteTes<br>TesteTes<br>TesteTes<br>TesteTes<br>TesteTes<br>TesteTes | tte TesteTeste TesteT<br>tte TesteTeste TesteT<br>tte TesteTeste TesteT<br>esteTeste TesteTeste<br>tte TesteTeste TesteT<br>tte TesteTeste TesteT<br>tte TesteTeste TesteT<br>tte TesteTeste TesteT                         | este                                                                     |
| Texto SMS:<br>Texto E-MAIL:<br>Desfazer Cancelar                                                                    | TesteTes<br>TesteTes<br>TesteTes<br>TesteTes<br>TesteTes<br>TesteTes<br>TesteTes<br>TesteTes | tte TesteTeste TesteT<br>tte TesteTeste TesteT<br>tte TesteTeste TesteT<br>steTeste TesteTeste<br>tte TesteTeste TesteT<br>tte TesteTeste TesteT<br>tte TesteTeste TesteT<br>tte TesteTeste TesteT<br>tte TesteTeste TesteT | este v<br>este v<br>TesteTeste •<br>este •<br>este v<br>este v<br>este v |

Base de Conhecimento de Gestão Comercial de Saneamento - https://www.gsan.com.br/

Nos campos **Por SMS**, **Por Email**, **Número máximo de tentativas de envio para EMAIL**, **Texto SMS**, **Texto E-MAIL** é possível parametrizar as mensagens de ação de cobrança, gerando o indicador de envio de mensagem por SMS, ou por E-Mail, com número máximo de tentativas de envio. Desse modo, uma ação poderá estar associada ao envio de SMS e/ou E-Mail. Esse tipo de ação não deve gerar ordens de serviço, nem ter o indicador de cronograma igual a SIM. Além disso, não deve ter sucessora e nem predecessora. Caso a indicação de mensagem esteja selecionada como SIM, é obrigatório informar a mensagem por extenso.

Dito isso, informe no campo **Por SMS** a opção **Não** ou **Sim**, permitindo ou não o envio de mensagem SMS. Já no campo **Por E-MAIL** informe **Não** ou **Sim**, permitindo ou não o envio de mensagem via email.

Em seguida, no campo **Número máximo de tentativas de envio para E-MAIL** informe o número máximo de tentativas de envio com no máximo 2 dígitos (campo obrigatório caso tenha sido selecionado opção de enviar SMS ou E-MAIL).

No campo **Selecione os Dados para o Texto** selecione, caso seja o campo para envio de SMS, uma opção por vez e clique no botão SMS. Caso seja o campo para envio de E-MAIL, selecione uma opção por vez e clique no botão E-MAIL.

No campo **Texto SMS** informe o texto para ser enviado via SMS para o cliente. Este campo foi parametrizado no sistema parâmetro, campo **Tamanho Máximo da Mensagem** (Informar Parâmetros do Sistema), sendo limitado em 164 (cento e sessenta e quatro) caracteres (para atender à especificação da operadora). Só lembrando que será acrescentado o código de barras ao final do texto (57 posições).

No campo **Texto E-MAIL** informe o texto para ser enviado via E-MAIL para o cliente.

Feito isso, clique no botão Inserir ou no Atualizar , conforme a funcionalidade acessada via Menu do sistema.

Para mais detalhes sobre o preenchimento dos demais campos (alguns obrigatórios) da funcionalidade, acesse:

Inserir Ação de Cobrança.

### Processo 4: Habilitar o Cliente para Envio de SMS e (ou) Email

Para habilitar o cliente para envio de SMS e (ou) e-mail acesse o caminho: **GSAN > Cadastro > Cliente > Manter Cliente**. Feito isso, o sistema visualiza uma tela de filtro para escolha do cliente que se quer atualizar os dados. Após informar os dados do cliente e localizá-lo, clique no **hiperlink** do nome do cliente. O sistema acessa a tela a seguir:

| Para adicionar o nome e tipo do cliente, informe os dados abaixo:<br>Código: 5737606<br>Nome: ' 001LUIS ALBERTO DA COSTA<br>Nome Abreviado:<br>Tipo de Pessoa: ' ● Fisica ◯ Jurídica<br>Tipo do Cliente:' 26 - PARTICULAR ▼ Informar E-mail<br>E-Mail: TESTE@HOTMAIL COM<br>Dia do<br>Vencimento da<br>Conta:<br>Vencimento para<br>Més Seguinte?: Sim Não<br>Indicador de Uso: ● Ativo ● Inativo<br>Acréscimos por<br>impontualidade:' ● Sim Não<br>Permite Geração<br>de Fatura<br>Antecipada?:'<br>Indicador de ação<br>gai ● Não<br>Antecipada?:'<br>Indicador de ação<br>for e Não<br>Periodo?<br>Enviar<br>Mensagem:<br>Por SMS: ● Sim ● Não<br>Por Email: ● Sim ● Não<br>Voltar Desfazer Cancelar<br>Versão: 11.1.01.2.1p (Batch) 23/02/2016 - 15:15:11                                                                                                    | Atualizar Clie                                | ente                                          | <b></b>       | Nome<br>e Tipo | Pessoa    | Endereço   | Telefone   |
|----------------------------------------------------------------------------------------------------|-----------------------------------------------|-----------------------------------------------|---------------|----------------|-----------|------------|------------|
| Nome:*       001LUIS ALBERTO DA COSTA         Nome Abreviado:       Informar E-mail         Tipo de Pessoa**       Física Jurídica         Tipo do Cliente:*       26 - PARTICULAR •       Informar E-mail         E-Mail:       TESTE@HOTMAIL.COM       Informar E-mail         Dia do<br>Vencimento da<br>Conta:       Sim Não       Não         Indicador de Uso:       A tivo I nativo         Acréscimos por<br>impontualidade:*       Sim Não         Permite Geração<br>de Fatura<br>Antecipada?*!       Sim Não         Indicador de ação<br>de cobrança**       Sim Não         Cliente bloqueado<br>para<br>negativação?       Sim Não         Permite Seração<br>de cobrança**       Sim Não         Por SMS:*       Sim Não         Por Email:*       Sim Não         Por Email:*       Sim Não         Voltar       Desfazer       Cancelar         Concluir | Para adicionar o no<br>Código:                | me e tipo do cliente, informe os d<br>5737606 | lados abaixo: | •              |           |            | Ajuda      |
| Nome Abrevidao:<br>Tipo de Pessoa:  Fisica Jurídica<br>Tipo do Cliente:  26-PARTICULAR  Informar E-mail<br>E-Mail: TESTE@HOTMAIL.COM<br>Dia do<br>Vencimento para<br>Més Seguinte?:  Sim Não<br>Indicador de Uso:  Ativo Inativo<br>Acréscimos por<br>impontualidade:  Sim Não<br>Permite Geração<br>de Fatura<br>Antecipada?:  Sim Não<br>Permite Geração<br>de Fatura<br>Antecipada?:  Sim Não<br>Cliente bloqueado<br>para<br>negativação por<br>Periodo?  Sim Não<br>Enviar<br>Mensagem:<br>Por SMS:  Sim Não<br>Por Email:  Sim Não<br>Campo obrigatório<br>Voltar Desfazer Cancelar<br>Versão: 11.1.01.2.1p (Batch) 25/02/2015 - 16:15:11                                                                                                    | Nome:*                                        | 001LUIS ALBERTO DA COS                        | TA            |                |           |            |            |
| Tipo de Pessoa:<br>Pisica Jurídica<br>Tipo do Cliente:<br>26 - PARTICULAR ▼<br>E-Mail:<br>TESTE@HOTMAIL.COM<br>Dia do<br>Vencimento para<br>Més Seguinte?:<br>Indicador de Uso:<br>Ativo Inativo<br>Acréscimos por<br>impontualidade:<br>Sim Não<br>Permite Geração<br>de Fatura<br>Antecipada?:<br>Indicador de ação<br>de cobrança:<br>Cliente bloqueado<br>para<br>negativação por<br>Periodo?<br>Sim Não<br>Enviar<br>Mensagem:<br>Por SMS:<br>Sim Não<br>Por Email:<br>Sim Não<br>Campo obrigatório<br>Ventar Desfazer Cancelar<br>Versão: 11.1.01.2.1p (Batch) 25/02/2015 - 16:15:11                                                                                                    | Nome Abreviado:                               |                                               |               |                |           |            |            |
| Tipo do Cliente::       26 - PARTICULAR       Informar E-mail         E-Mail:       TESTE@HOTMAIL.COM         Dia do<br>Vencimento da<br>Conta:       Sim       Não         Indicador de Uso:       Ativo       Inativo         Acréscimos por<br>impontualidade:*       Sim       Não         Permite Geração<br>de Fatura<br>Antecipada?:*       Sim       Não         Indicador de ação<br>de cobrança:*       Sim       Não         Cliente bloqueado<br>para<br>negativação por<br>Período?       Sim       Não         Por SMS: *       Sim       Não         Por Email: *       Sim       Não         Por Email: *       Sim       Não         Voltar       Desfazer       Cancelar         Concluir                                                                                                    | Tipo de Pessoa:"                              | Física U Jurídica                             | _             |                |           |            |            |
| E-Mail: TESTE@HOTMAIL.COM<br>Dia do<br>Vencimento da<br>Conta:<br>Vencimento para<br>Més Seguinte ?: Sim Não<br>Indicador de Uso: Ativo Inativo<br>Acréscimos por<br>impontualidade: Sim Não<br>Permite Geração<br>de Fatura<br>Antecipada?: Indicador de ação<br>de cobrança: Sim Não<br>Cliente bloqueado<br>para<br>negativação por<br>Período?<br>Enviar<br>Mensagem:<br>Por SMS: Sim Não<br>Campo obrigatório<br>Voltar Desfazer Cancelar<br>Versão: 11.1.01.2.1p (Batch). 25/02/2016 - 15:13:10                                                                                                    | Tipo do Cliente:*                             | 26 - PARTICULAR                               | •             |                | _ In      | formar E-m | ail        |
| Da do<br>Vencimento da<br>Conta:<br>Vencimento para<br>Mês Seguinte?:<br>Indicador de Uso:<br>Acréscimos por<br>impontualidade:<br>Permite Geração<br>de Fatura<br>Antecipada?:<br>Indicador de ação<br>de cobrança:<br>Sim © Não<br>Indicador de ação<br>de cobrança:<br>Sim © Não<br>Cliente bloqueado<br>para<br>negativação?<br>Negativação por<br>Período?<br>Enviar<br>Mensagem:<br>Por SMS:<br>Por Email:<br>Sim © Não<br>Campo obrigatório<br>Voltar Desfazer Cancelar<br>Versão: 11.1.01.2.1p (Batch) 25/02/2016 - 15:15:11                                                                                                    | E-Mail:                                       | TESTE@HOTMAIL.COM                             |               |                |           |            |            |
| Vercimento para<br>Més Seguinte?:<br>Sim Não<br>Indicador de Uso:<br>Ativo Inativo<br>Acréscimos por<br>Impontualidade:<br>Sim Não<br>Permite Geração<br>Sim Não<br>Antecipada?:<br>Indicador de ação<br>Sim Não<br>Cliente bloqueado<br>para<br>negativação por<br>Período?<br>Enviar<br>Mensagem:<br>Por SMS:<br>Sim Não<br>Enviar<br>Mensagem:<br>Por SMS:<br>Sim Não<br>Por Email:<br>Sim Não<br>Campo obrigatório<br>Avançar<br>Voltar Desfazer Cancelar<br>Concluir<br>Versão: 11.1.01.2.1p (Batch) 25/02/2016 - 15:15:11                                                                                                    | Dia do<br>Vencimento da<br>Conta:             |                                               |               |                |           |            |            |
| Indicador de Uso:  Ativo Inativo Acréscimos por impontualidade: Sim Não Permite Geração de Fatura Antecipada?: Indicador de ação de cobrança: Sim Não Cliente bloqueado para negativação por Período? Sim Não Enviar Mensagem: Por SMS: Sim Não Por Email: Sim Não Campo obrigatório Avançar Voltar Desfazer Cancelar Concluir                                                                                                    | Vencimento para<br>Mês Seguinte?:             | 🔍 Sim 🔍 Não                                   |               |                |           |            |            |
| Acréscimos por<br>impontualidade:* • Sim Não<br>Permite Geração<br>de Fatura Sim Não<br>Antecipada?:*<br>Indicador de ação<br>de cobrança:*<br>Sim Não<br>Cliente bloqueado<br>para Sim Não<br>Cliente bloqueado<br>para Sim Não<br>Regativação por<br>Período?<br>Enviar<br>Mensagem:<br>Por SMS:*<br>Por SMS:*<br>Sim Não<br>Por Email:*<br>Sim Não<br>* Campo obrigatório<br>Avançar<br>Voltar Desfazer Cancelar<br>Concluir<br>Versão: 11.1.01.2.1p (Batch) 25/02/2016 - 15:15:11                                                                                                    | Indicador de Uso:                             | 🖲 Ativo 💛 Inativo                             |               |                |           |            |            |
| Permite Geração<br>de Fatura<br>Antecipada?:*<br>Indicador de ação<br>de cobrança:*<br>Sim ® Não<br>Cliente bloqueado<br>para<br>negativação por<br>Período?<br>Enviar<br>Mensagem:<br>Por SMS:*<br>Por SMS:*<br>Sim ® Não<br>Enviar<br>Mensagem:<br>Por SMS:*<br>Por Email:*<br>Sim ® Não<br>Por Email:*<br>Sim ® Não<br>Campo obrigatório<br>Avançar<br>Voltar<br>Desfazer<br>Cancelar<br>Versão: 11.1.01.2.1p (Batch) 25/02/2016 - 15:15:11                                                                                                    | Acréscimos por<br>impontualidade:*            | ● Sim ○ Não                                   |               |                |           |            |            |
| Indicador de ação<br>de cobrança:<br>Cliente bloqueado<br>para<br>negativação?<br>Negativação por<br>Período?<br>Enviar<br>Mensagem:<br>Por SMS: * • Sim • Não<br>Por Email: • • Sim • Não<br>Por Email: • • Sim • Não<br>* Campo obrigatório<br>Voltar Desfazer Cancelar Concluir<br>Versão: 11.1.01.2.1p (Batch) 25/02/2016 - 15:15:11                                                                                                    | Permite Geração<br>de Fatura<br>Antecipada?:* | ⊖ Sim ● Não                                   |               |                |           |            |            |
| Cliente bloqueado<br>para espativação?<br>Negativação por<br>Período?<br>Sim © Não<br>Enviar<br>Mensagem:<br>Por SMS: * © Sim © Não<br>Por Email: * © Sim © Não<br>Por Email: * © Sim © Não<br>* Campo obrigatório<br>Voltar Desfazer Cancelar<br>Versão: 11.1.01.2.1p (Batch) 25/02/2016 - 15:15:11                                                                                                    | Indicador de ação<br>de cobrança:*            | ● Sim ○ Não                                   |               |                |           |            |            |
| Negativação por<br>Periodo?<br>Enviar<br>Mensagem:<br>Por SMS: * Sim Não<br>Por Email: * Sim Não<br>* Campo obrigatório<br>Voltar Desfazer Cancelar<br>Versão: 11.1.01.2.1p (Batch) 25/02/2016 - 15:15:11                                                                                                    | Cliente bloqueado<br>para<br>negativação?     | 🔍 Sim 🖲 Não                                   |               |                |           |            |            |
| Enviar<br>Mensagem:<br>Por SMS:*<br>Por Email:*<br>Sim Não<br>* Campo obrigatório<br>Voltar Desfazer Cancelar<br>Versão: 11.1.01.2.1p (Batch) 25/02/2016 - 16:15:11                                                                                                    | Negativação por<br>Período?                   | ◯ Sim ◉ Não                                   |               |                |           |            |            |
| Por SMS: * • Sim Não<br>Por Email: * • Sim Não<br>* Campo obrigatório<br>Voltar Desfazer Cancelar Concluir<br>Versão: 11.1.01.2.1p (Batch) 25/02/2016 - 15:15:11                                                                                                    | Enviar<br>Mensagem:                           |                                               | Selecionar    | enviar m       | ensagem   |            |            |
| Por Email: *   Sim Não  Campo obrigatório  Voltar Desfazer Cancelar  Versão: 11.1.01.2.1p (Batch) 25/02/2016 - 16:15:11                                                                                                    | Por SMS: *                                    | 🖲 Sim 🔍 Não                                   | por SMS e/    | ou E-ma        | il        |            |            |
| Campo obrigatório      Avançar      Voltar Desfazer Cancelar      Versão: 11.1.01.2.1p (Batch) 25/02/2016 - 16:15:11                                                                                                    | Por Email: *                                  | 🖲 Sim 🔍 Não                                   |               |                |           | _          |            |
| Voltar Desfazer Cancelar Concluir Versão: 11.1.01.2.1p (Batch) 25/02/2016 - 16:15:11                                                                                                    |                                               | * Campo obrigatório                           |               |                |           |            |            |
| Voltar Desfazer Cancelar Concluir Versão: 11.1.01.2.1p (Batch) 25/02/2016 - 16:15:11                                                                                                    |                                               |                                               |               | Ava            | nçar      |            |            |
| Versão: 11.1.01.2.1p (Bat <u>ch) 25/02/2016 - 16:15:11</u>                                                                                                    | Voltar                                        | Desfazer Cancelar                             |               |                |           | C          | oncluir    |
|                                                                                                    |                                               |                                               | Versão: 11.   | 1.01.2.1       | p (Batch) | 25/02/2016 | - 16:15:11 |

Acima, informe por extenso no campo **E-Mail** o e-mail onde o cliente receberá as mensagens. Depois, selecione **Sim** nos campos **Por SMS** e **Por Email**, habilitando o cliente a receber as mensagens.

Para mais detalhes sobre o preenchimento dos demais campos (alguns obrigatórios) da funcionalidade, acesse: Aba Nome e Tipo.

#### .

Clicando na aba **Telefone** da funcionalidade descrita acima, passamos para o **processo 5**:

# Processo 5: Selecionar qual Telefone será Usado para Envio de SMS

Last update: 31/08/2017 treinamentos:livre:processos:envio\_sms\_email https://www.gsan.com.br/doku.php?id=treinamentos:livre:processos:envio\_sms\_email&rev=1456514175 01:11

|                        |               |             |                       | Ø G                  | san -> Cadastro -> | Cliente -> Manter Clien |
|------------------------|---------------|-------------|-----------------------|----------------------|--------------------|-------------------------|
| Atualiz                | ar Client     | e           |                       | Nome<br>e Tipo       | Pessoa Er          | ndereço Telefone        |
| Para adicio            | nar o(s) tele | efone(s) do | cliente, informe os d | ados abaixo:         | <u> </u>           | Ajuda                   |
| Tipo Telefo            | ne:           |             | •                     |                      |                    |                         |
| Município:             | 6             |             | R                     |                      |                    |                         |
| DDD:                   |               |             |                       |                      |                    |                         |
| Número do<br>Telefone: |               |             |                       |                      |                    |                         |
| Ramal:                 |               |             |                       |                      |                    |                         |
| Nome do C              | ontato:       |             |                       |                      |                    |                         |
| Telefone(s             | ) do Cliente  | 9           |                       |                      |                    | Adicionar               |
| Remover                | Principal     | SMS         | Telefone              | Tipo                 | Nome               | e do Contato            |
| 8                      | ۲             | ۲           | (84)995573            | CELULAR              |                    |                         |
| 0                      | 0             | 0           | (84)883461            | CELULAR              |                    |                         |
|                        |               | `           |                       |                      |                    |                         |
|                        |               | Seleci      | onar o número de o    | celular para envio c | le SMS             |                         |
|                        |               |             |                       |                      |                    |                         |
|                        |               |             |                       | Voltar               |                    |                         |
| Voltar                 | De            | sfazer      | Cancelar              |                      |                    | Concluir                |
|                        |               |             |                       | Versão: 10.2.12.2    | p (Batch) 16/      | 02/2016 - 15:40:2       |
|                        |               |             |                       |                      |                    |                         |

Na aba **Telefone** é possível informar todos os telefones do cliente e selecionar o telefone principal. Marque a opção **SMS** ao lado do número para o qual o cliente deseja receber mensagens (SMS) através do celular. Além disso, nesta aba você pode adicionar novos telefones, ou remover os telefones que foram inseridos indevidamente ou com erro.

Para mais detalhes sobre o preenchimento dos demais campos (alguns obrigatórios) da funcionalidade, acesse:

#### Aba Telefone.

### Processo 6: Inserir Processo 336 para Envio de E-mail/SMS Cobrança e Faturamento

Os procedimentos para inserir o processo 336 (que comanda o envio de e-mail/SMS de ações de cobrança e faturamento) podem ser verificados no link a seguir: **Inserir Processo 336 para Envio de E-mail/SMS Cobrança e Faturamento**.

Por último, visualizaremos a visão geral do processo de envio de SMS/E-mail.

## Visão Geral: Parametrização

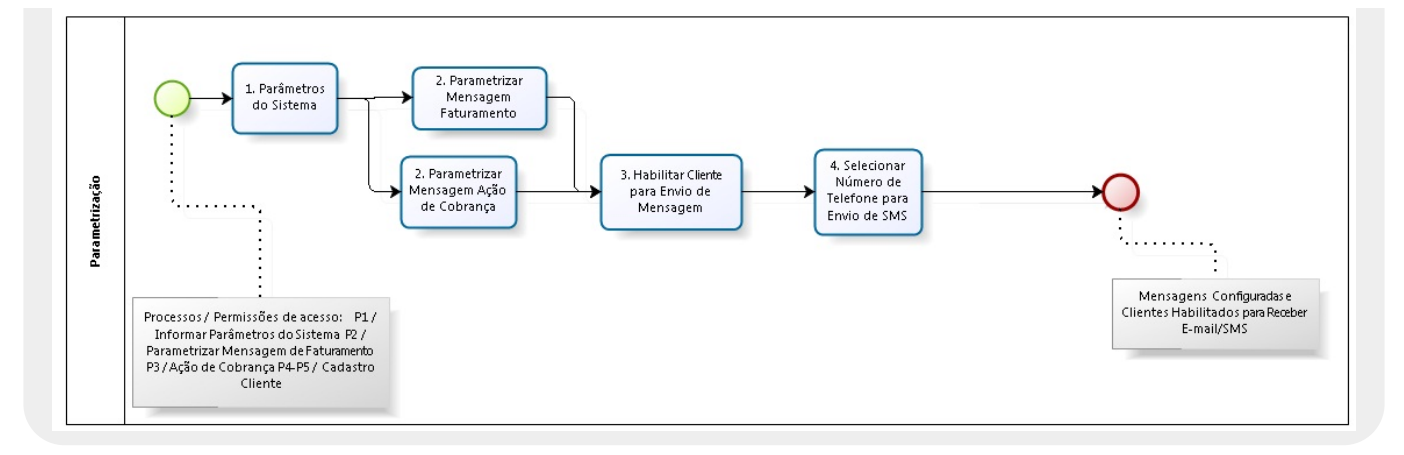

## Visão Geral: Geração e Envio

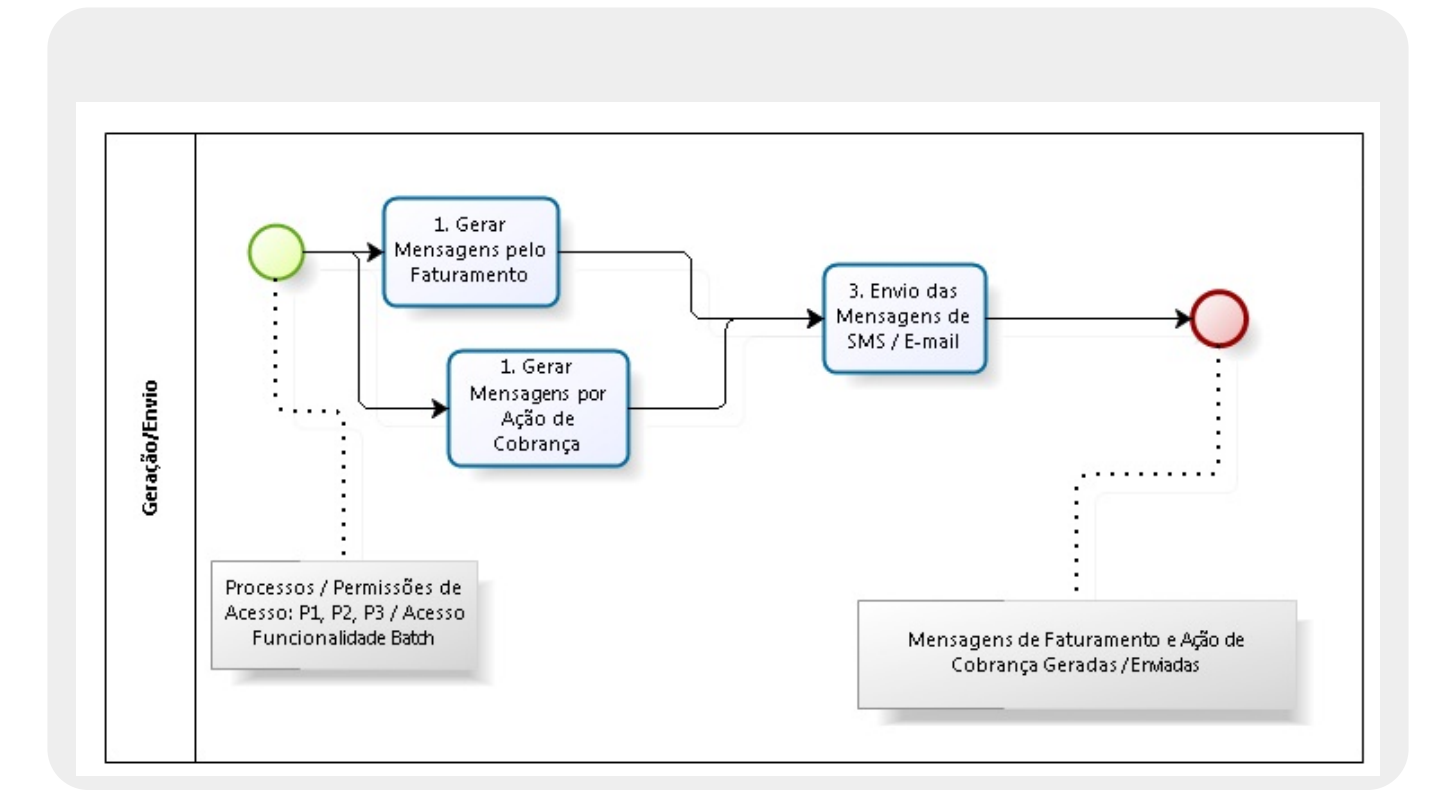

Clique aqui para retornar ao Menu Principal do GSAN

~~NOSIDEBAR~~

Last

update: 31/08/2017 treinamentos:livre:processos:envio\_sms\_email https://www.gsan.com.br/doku.php?id=treinamentos:livre:processos:envio\_sms\_email&rev=1456514175 01:11

From:

https://www.gsan.com.br/ - Base de Conhecimento de Gestão Comercial de Saneamento

Permanent link: https://www.gsan.com.br/doku.php?id=treinamentos:livre:processos:envio\_sms\_email&rev=1456514175

Last update: 31/08/2017 01:11

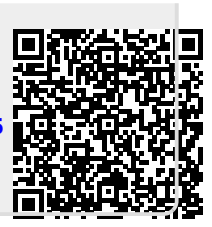